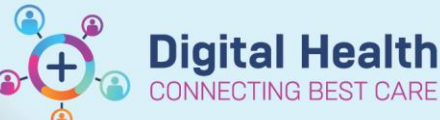

Cancer Services – Activation and Administration of Treatment PowerPlar

Digital Health Quick Reference Guide

#### This Quick Reference Guide will explain how to:

Activate and Administer Oncology/Haematology Treatment PowerPlans.

#### **Definitions:**

**PowerPlan** - a set of orders that are grouped together to communicate care for a patient. Each treatment cycle is made up of a PowerPlan containing the required medication, pathology, radiology, prescription and other relevant orders. **Activate** - this action converts orders in a 'Future' status to 'Ordered'. This drops medication orders onto the Medication Administration Record (MAR) to allow documentation of administration.

### **Activation of Treatment PowerPlans**

- 1. Navigate to Orders and Referrals + Add on the Table of Contents
- 2. Select the Treatment Regimen phase of the Treatment PowerPlan

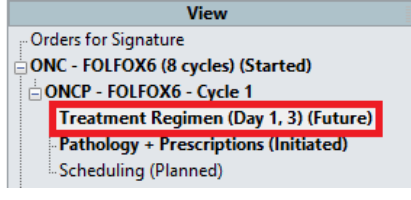

#### Important – Est. Start Date / Time

Ensure the **Est. Start Date / Time** is correct, i.e. matches the current date, so that the orders are activated on the correct date.

#### 3. Select Activate

#### ONCP - FOLFOX6 - Cycle 1, Treatment Regimen (Day 1, 3) (Future) \*Est. 14/06/2023 10:52 - 16/06/2023 22:52

| ase of |                |                                                                                                    |            |                        |                        |
|--------|----------------|----------------------------------------------------------------------------------------------------|------------|------------------------|------------------------|
|        |                |                                                                                                    |            | Day 1                  | Day 3                  |
|        | 22             | Comparent                                                                                                    |            | Future                 | Future                 |
|        | ×              | Component                                                                                                    |            | *Est. 14/06/2023 10:52 | *Est. 16/06/2023 10:52 |
|        |                |                                                                                                    |            | 💡 Activate Actions 🔻   | 🖗 Activate Actions 🔻   |
|        | 瀫              | Sector Sector    | 0          |                        |                        |
|        |                | Previous Contractions are not included in this regimen. Please order<br>SEPARATELY.                                                                                                    | 0          |                        |                        |
|        |                | Operation of the second second sec    | 0          |                        |                        |
|        |                | 鑑 Neutrophils (Absolute Count) (Blood) - Greater Than or Equal 1.5                                                                                                    | -3 day     | Completed              |                        |
|        |                | 鑑 White Cell Count (Blood) - Less Than or Equal 11                                                                                                    | -3 day     | Completed              |                        |
|        |                | here a state and the second second se | -3 day     | Completed              |                        |
|        |                | 🌇 Haemoglobin Level (Blood) - Greater Than or Equal 90 g/L                                                                                                    | -3 day     | Completed              |                        |
|        |                | 🏙 Creatinine Level (Serum/Plasma) - Less Than or Equal 90 micromol/L                                                                                                    | -3 day     | Completed              |                        |
|        |                | 🌇 Bilirubin Total Level (Serum/Plasma) - Less Than or Equal 30 micromol/L                                                                                                    | -3 day     | Completed              |                        |
|        |                | 🌇 AST Activity (Serum/Plasma) - Less Than or Equal 35.0 units/L                                                                                                    | -3 day     | Completed              |                        |
|        |                | 🌇 Nursing - Bloods Reviewed                                                                                                    | -3 day     | Completed              |                        |
|        |                | 🜇 Medical - Accept Out of Range Bloods                                                                                                    | -3 day     | Completed              |                        |
|        |                | 🌇 Nursing - Ready for Treatment                                                                                                    | -1 day     | Completed              |                        |
|        |                | Operations                                                                                                    | 0          |                        |                        |
|        | 1 😈            | 🤧 netupitant-palonosetron (netupitant-palonosetron 300 mg-0.5 mg oral capsule)                                                                                                    | -30 min    | 6                      |                        |
|        |                | 1 cap(s), Oral, Capsule, chemo-Day of Tx, First dose 14/06/2023 10:55:00, Stop date 14/06/2023 10:55:00, Order for future vis                                                                                                    | sit, Day 1 | Future                 |                        |
|        | <del>س</del> ا | 🖑 dexamethasone                                                                                                    | -30 min    | 6                      |                        |
|        |                | 8 mg, Oral, Tablet, chemo-Day of Tx, First dose 14/06/2023 10:55:00, Stop date 14/06/2023 10:55:00, Day 1                                                                                                    |            | Future                 |                        |
|        |                | GTreatment Regimen                                                                                                    | 0          |                        |                        |
|        | 6              | 🚺 oxaliplatin (chemo additive) + Glucose 5% infusion 500 mL                                                                                                    | 0 min      | 10                     |                        |
|        |                | 160 mg, IV Infusion, chemo-Day of Tx, Infuse over 2 hr(s), First dose 14/06/2023 11:25:00, Stop date 14/06/2023 11:25:00, Da                                                                                                    | y 1        | Future                 |                        |
|        |                | CYTOTOXIC: Special handling and disposal required. Target Dose: oxaliplatin (chemo additive) 85 mg/m2 (Actual Dose: 86                                                                                                    | .0215 m    |                        |                        |

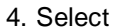

Orders For Signature

Western Health 🕔

- 5. Select
- 6. Enter Password and select **OK**

Sign

7. Navigate to MAR on the Table of Contents to view the activated orders

## Handy Hint – Plan View

Select Plan View to sort the orders chronologically by time of administration according to the offset times.

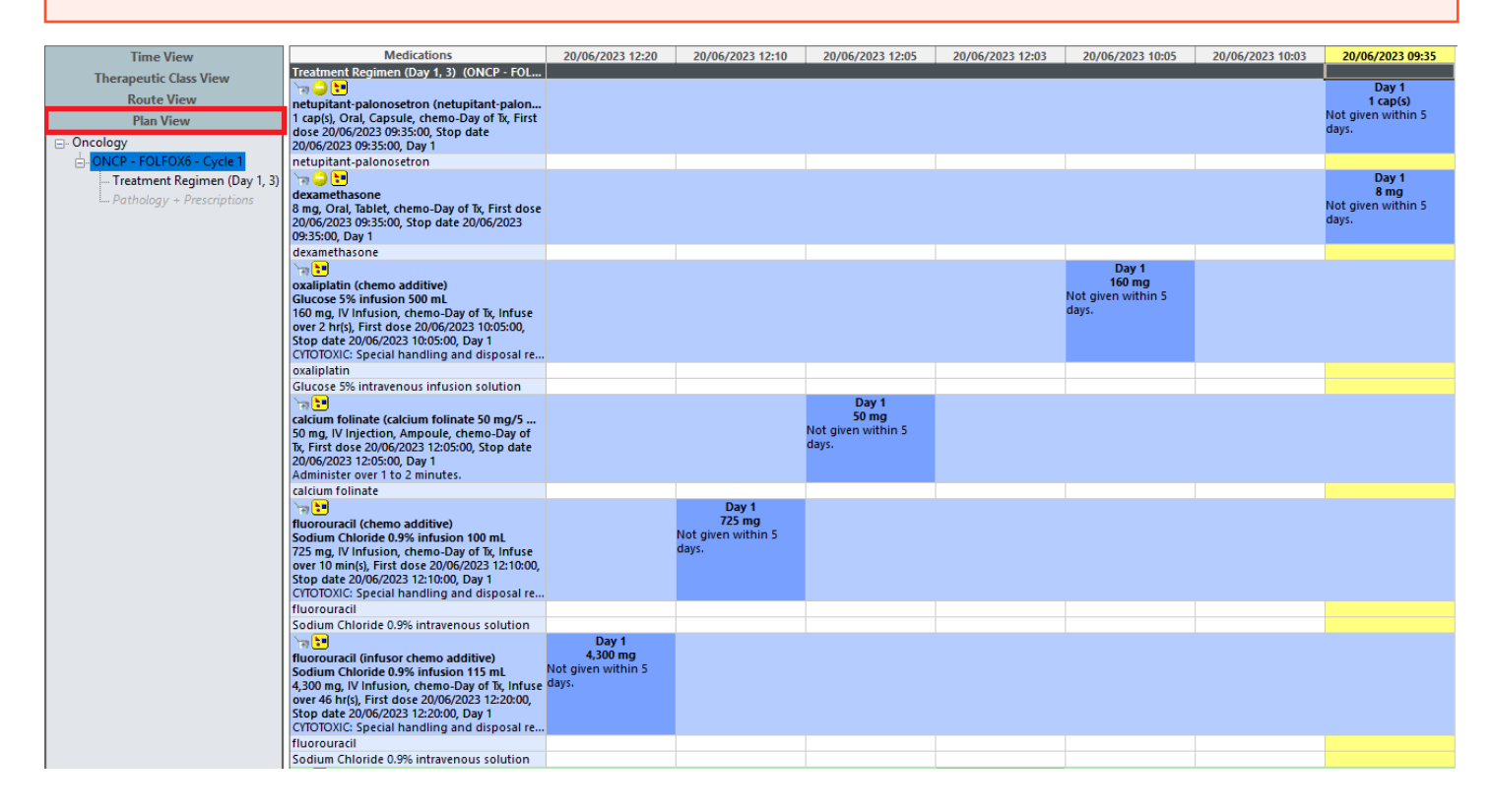

# Changing the Est. Start Date / Time

1. Select Action

2

2. Select Change Start Date / Time

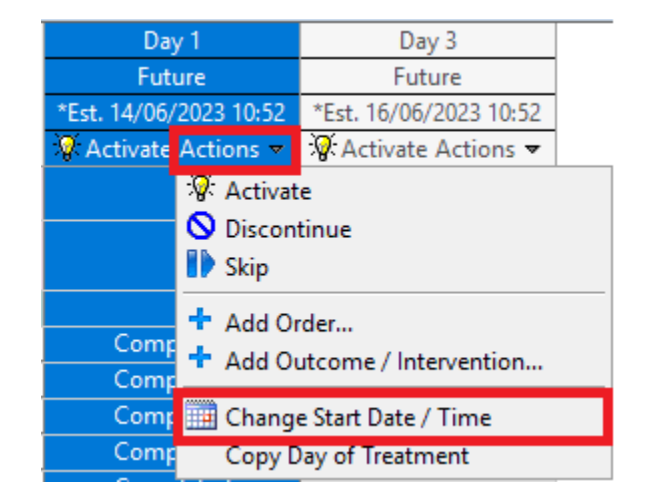

#### - 4 -الم الم ... ... -

| Important – Adjust All<br>Click the Adjust All button for multi-day regimens to ensure the Est. Start Date/Time is updated and correct for<br>all subsequent days of treatment. |                                                                                           |                                                                                                    |   |  |  |  |  |  |
|----------------------------------------------------------------------------------------------------|-------------------------------------------------------------------------------------------|----------------------------------------------------------------------------------------------------|---|--|--|--|--|--|
| 4. Select                                                                                                    | Change Start Date/Time<br>Change Start Date/Time<br>"Est. Start Date/Time:<br>20//06/2023 | Change Start Date/Time Change Start Date/Time: Day 1 *Est. Start Date/Time: 20//05/2023  Constrained a single treatment period enter a new date or time below. Adjust All Automatically adjusts the start date and time for the remaining treatment periode |   |  |  |  |  |  |
|                                                                                                    | Description                                                                               | Description                                                                                                    |   |  |  |  |  |  |
|                                                                                                    | Day 2                                                                                     | *Ect 16/06/2022 10:52                                                                                                    |   |  |  |  |  |  |
|                                                                                                    | Reschedule Reason:                                                                        |                                                                                                    | ~ |  |  |  |  |  |

Adjust all subsequent regimen elements

5. Enter the Medical Officer's details in Physician name and select 'Protocol w/ No Co-sign' for Communication type

| 6. Select | Orders For Signature |
|-----------|----------------------|
|           |                      |

- Sign 7. Select
- 8. Enter Password and select OK

| Ordering Physician                                                          |        | ×        |  |  |  |  |
|-----------------------------------------------------------------------------|--------|----------|--|--|--|--|
| *Physician name<br>Cemertest, Medical Office                                | r P2 1 | <b>Q</b> |  |  |  |  |
| *Order Date/Time<br>20/06/2023                                              |        |          |  |  |  |  |
| Fax<br>Phone<br>Verbal<br>Written w/ No. Co-sign<br>Protocol w/ No. Co-sign |        |          |  |  |  |  |
| Protocol w/ co-sign<br>Initiate Plan<br>OK Cancel                           |        |          |  |  |  |  |

OK

Cancel